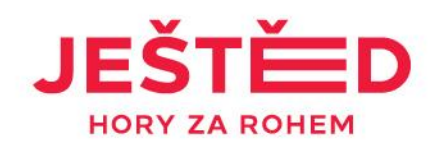

## Manuál NA LANOVKU S QR KÓDEM

- Přihlaste se do svého Gopass konta na <u>www.gopass.travel</u> nebo udělejte si registraci na <u>www.gopass.travel</u>
- Rozbalte nabídku Gopass konta zmáčknutím panáčka, nebo jména
- V nabídce naklikněte záložku Gopass kupony
- Ve středové rolovací liště vyberte středisko Ještěd
- Vpravo použijte proklikový text Uplatnit kupón
- Do rámečku vypište pečlivě číslo ze svého voucheru
- Vraťte se do záložky Gopass kupony a uvidíte připravený kupón pro vložení do košíku
- Dokončete svůj nákup za OKč (dle typu voucheru)
- Na e-mailovou adresu z Vašeho Gopass konta obratem obdržíte zprávu s PDF přílohou, která obsahuje QR kód.
- Stáhněte PDF přílohu do telefonu/lze také vytisknout
- Před vstupem na lanovku si připravte QR kód pro průchod označeným turniketem

## NASKENUJ A BĚŽ!

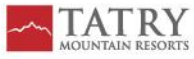